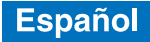

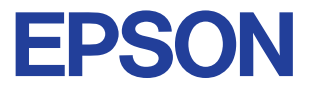

### Impresora de inyección de tinta color

# $\mathsf{EPSON}\ \mathsf{STYLUS}_{^{\mathsf{M}}}\ COLOR\ 580$

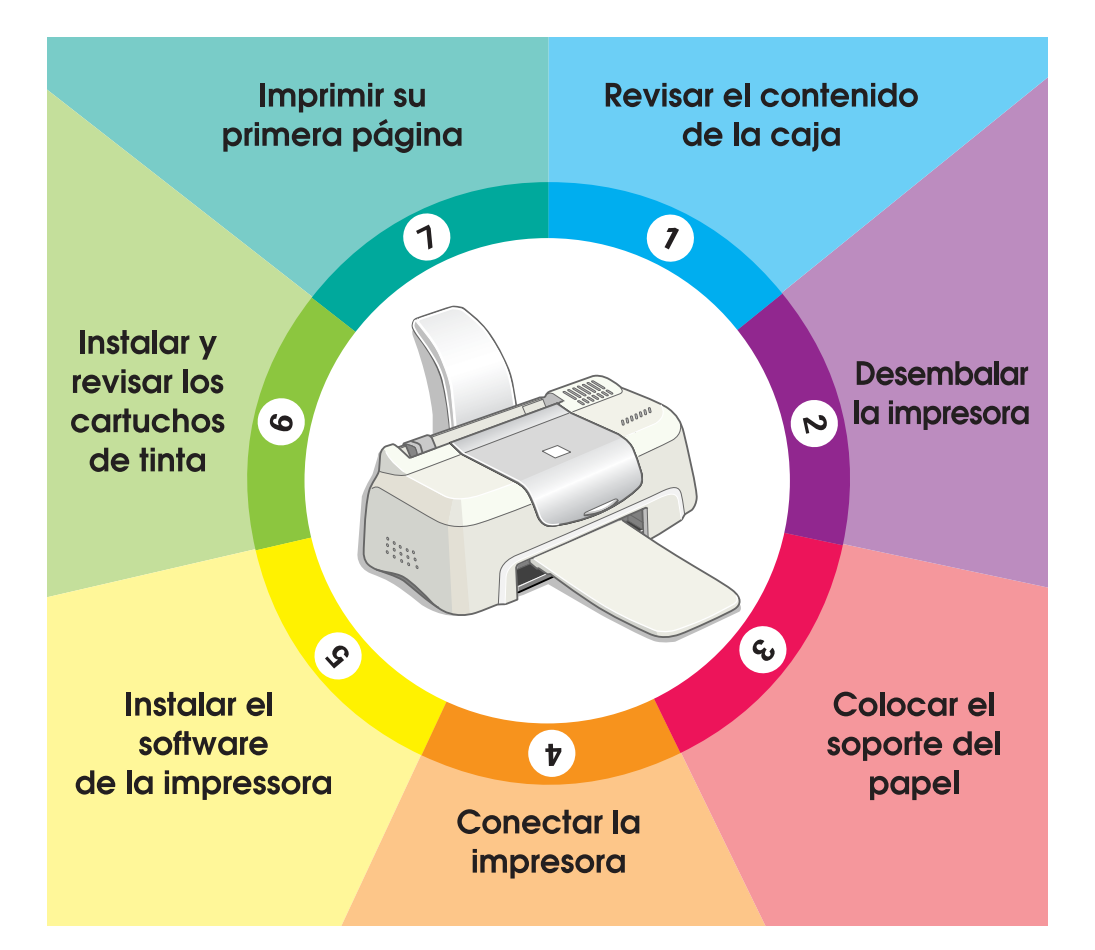

# Manual de instalación

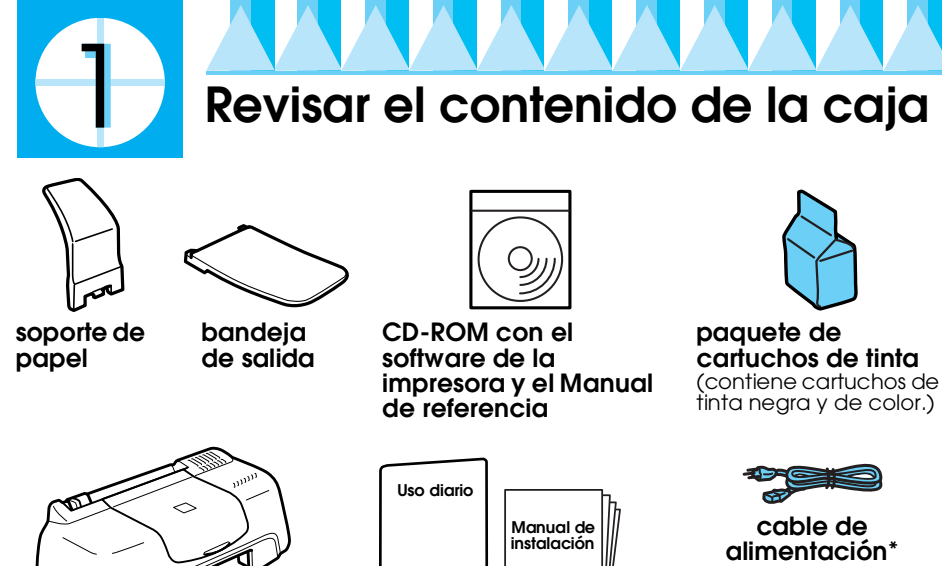

manuales en papel

cable de alimentación' \* El cable de alimentación

puede suministrarse con la impresora en algunas paises.

El contenido del paquete puede variar según las zonas.

impresora

La impresora viene con un cartucho de tinta negra y otro de color para que pueda empezar a imprimir inmediatamente. Para asegurarse de que la impresora le ofrece la máxima calidad de impresión, en el momento de instalar y verificar su funcionamiento se consumirá parte de la tinta. Por supuesto esto no sucederá con los demás cartuchos que compre.

**Recuerde:** se recomienda el uso de productos consumibles EPSON para garantizar la calidad de las impresiones y el buen funcionamiento de la impresora.

Siga las instrucciones de los capítulos 🕕 a 👩 del manual para instalar el software a de impresora. Posteriormente, vaya al capítulo 6 para instalar los cartuchos de tinta. Para garantizar el buen funcionamiento de la impresora, siga las instrucciones del capítulo 7 hasta que aparezca un mensaje en pantalla - que le informe de que la instalación se ha completado.

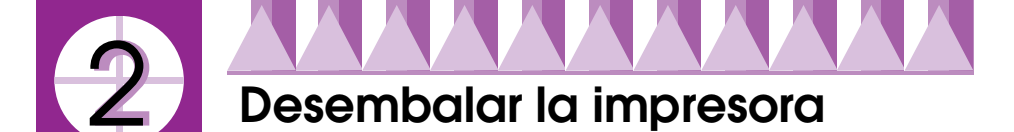

Quite todas las cintas adhesivas y el material de protección de la impresora.

\*El número de tiras de cinta adhesiva utilizado puede diferir del que aparece en el dibujo.

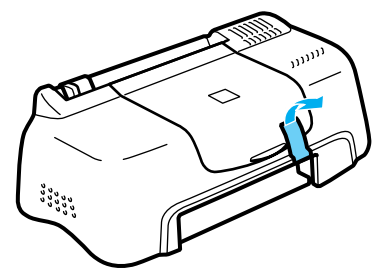

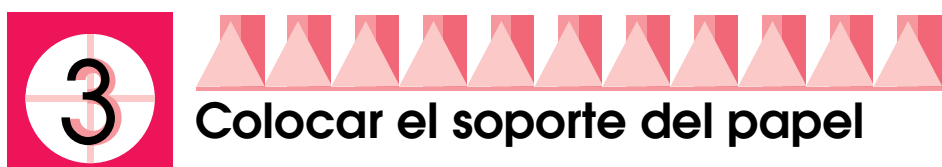

Introduzca el soporte de papel en las ranuras de la parte trasera de la impresora y seguidamente inserte la bandeja de salida en las ranuras de la parte delantera por donde se expulsa el papel. Coloque la impresora en una superficie plana y estable. Deje el espacio suficiente delante de la impresora para que no se produzcan atascos en la salida del papel.

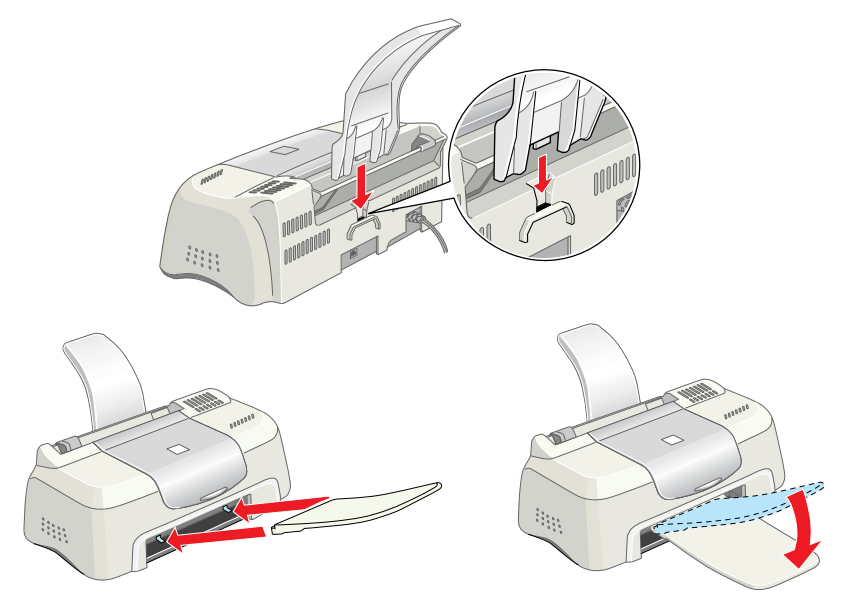

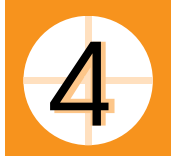

# Conectar la impresora

La conexión de la impresora al ordenador se realiza mediante un cable USB blindado. Asegúrese de que el cable USB permite las comunicaciones bidireccionales. De lo contrario, la impresora no funcionará. En algunos países se necesita un cable especial. Consulte el apartado "Opciones y productos consumibles" en el *Manual de referencia On-line* para más detalles.

Siga las instrucciones paso a paso para conectar la impresora al PC o Macintosh.

#### Nota:

- □ Si quiere conectar la impresora a un PC el ordenador debe estar equipado con un puerto USB y debe tener instalado Windows 98, Windows 2000, o Windows 98 actualizado a Windows 2000.
- □ Si utiliza un hub USB, le recomendamos que conecte la impresora a la primera hilera del hub, o que la conecte directamente al puerto USB del ordenador.
- 1. Asegúrese de que el ordenador está apagado y el cable de alimentación de la impresora desconectado.
- 2. Conecte el extremo correspondiente del cable en el puerto USB situado en la parte trasera de la impresora. (El extremo del cable que se conecta a la impresora es diferente del que se conecta al ordenador.)

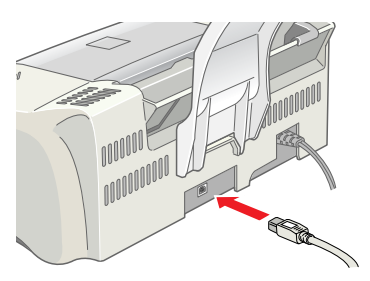

3. Conecte el otro extremo del cable al puerto USB del ordenador.

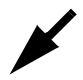

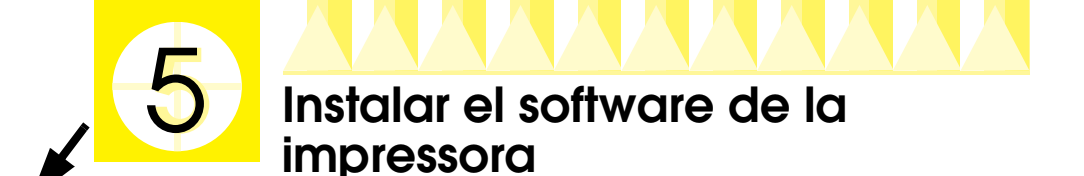

Una vez conectada la impresora al ordenador, deberá instalar el software incluido en el CD-ROM "Software para la impresora EPSON Stylus COLOR 580" que se entrega con la impresora. Consulte la sección correspondiente más abajo.

#### Nota:

*Si desea hacer una copia en disquete del software de impresora grabado en el CD-ROM, puede utilizar una utilidad para crear disquetes de software incluida en el CD-ROM.* 

### Instalación en Windows

Siga las instrucciones de este capítulo para instalar el software de impresora. *Nota:* 

- Si utiliza Windows 2000, debe seguir los pasos que se indican a continuación para instalar el software de impresora; también puede instalar el controlador universal de Microsoft. Para comprobar si se ha instalado el controlador universal, abra la carpeta Impresoras y haga clic con el botón derecho en el icono de su impresora. Seleccione la opción Preferencias de impresión en el menú de acceso directo que aparece en pantalla y después haga clic con el botón derecho en el controlador. Si aparece Acerca de en el menú de acceso directo, haga clic y aparecerá el mensaje "Controlador de impresora Unidro" indicándole que debe volver a instalar el software de impresora tal como se describe más abajo. Si no aparece Acerca de, el software de impresora se ha instalado correctamente.
- □ Si aparece el cuadro de diálogo No se ha encontrado la firma digital durante el proceso de instalación, haga clic en Sí. Si pulsa NO, deberá volver a instalar el software de impresora descrito más abajo.
- 1. Compruebe que la impresora está desconectada.
- 2. Encienda el ordenador e inicie Windows. Si aparece el cuadro de diálogo Se ha encontrado nuevo hardware o cualquier otro asistente, haga clic en Cancelar.
- 3. Inserte el CD con el software de impresora suministrado en la unidad de CD-ROM. Aparecerá el cuadro de diálogo Instalador. Si no aparece, haga doble clic en el icono Mi PC, haga clic en el icono CD-ROM y después en Abrir en el menú Archivo. Posteriormente haga doble clic en Epsetup.exe. (Si utiliza disquete, insértelo en la disquetera y haga doble clic en el icono Mi PC; despúes haga doble clic en el icono del disquete y en Setup.exe.)

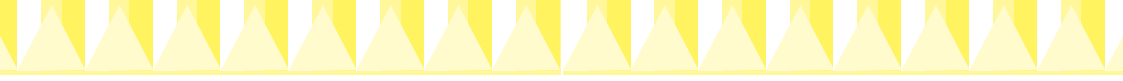

4. Seleccione Instalar utilidades del controlador de impresora, y haga clic en 💀. Después haga clic en Aceptar en el cuadro de diálogo que aparece para iniciar la instalación del software de impresora.

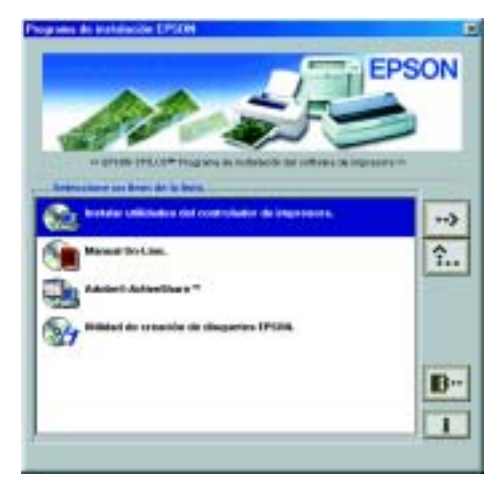

#### Nota:

Si lo prefiere puede instalar el Manual de Referencia en el disco duro desde el cuadro de diálogo Instalador, como se indica más abajo. Para instalar el manual, haga clic en Manual On-Line y después en . Posteriormente haga clic en Instalar Manual de Referencia y siga las instrucciones que aparecen en pantalla. Cuando haya finalizado la instalación, aparecerá el icono Manual ESC580 en la carpeta de EPSON. Haga doble clic en el icono para abrir el manual.

5. Siga las instrucciones en pantalla para conectar el cable de alimentación a una toma eléctrica con toma de a tierra. Antes de conectar el cable, compruebe la etiqueta situada en la parte posterior de la impresora para asegurarse de que el voltaje especificado corresponde con el de la toma eléctrica a la que va a conectar la impresora.

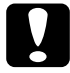

#### Precaución:

No se puede cambiar el voltaje de la impresora. Si el voltaje especificado y el voltaje de su instalación eléctrica no coinciden, póngase en contacto con su distribuidor. No conecte el cable de alimentación.

#### Nota:

Si el cable de alimentación no está sujeto a la impresora, conéctelo a la entrada CA situada en la parte posterior de la impresora.

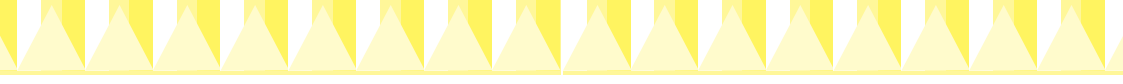

6. Una vez conectado el cable de alimentación, se abrirá automáticamente el programa de Instalación. Siga las instrucciones en pantalla. Reinicie el ordenador si el programa se lo pide.

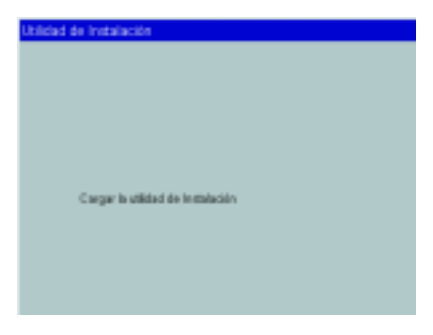

#### Nota:

Si tiene problemas para instalar el controlador USB, consulte el apartado "Solución de problemas" que encontrará en el Manual de uso diario.

# Instalación en Macintosh

Siga las instrucciones de este apartado para instalar el software de impresora y posteriormente seleccione su impresora en el Selector e inicie el programa de Instalación.

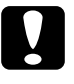

#### Precaución:

Desactive todos los programas antivirus antes de instalar el software de impresora.

#### Instalación del software de impresora

Siga estos pasos para instalar el software de impresora.

- 1. Conecte la impresora y encienda el Macintosh; después introduzca el CD del software en la unidad de CD-ROM. La carpeta del software de impresora EPSON se abre automáticamente.
- 2. Si aparece un sólo icono Instalador, haga doble clic sobre él. Si aparecen distintas carpetas con iconos Instalador en diferentes lenguas, haga doble clic en la carpeta con el idioma que prefiera y después doble clic en el icono Instalador que hay dentro.

#### Nota:

Si lo prefiere puede instalar el Manual de Referencia en el disco duro desde el CD-ROM del software de impresora. Para ello haga clic en Instalar Manual de Referencia y siga las instrucciones en pantalla. Cuando haya finalizado la instalación, aparecerá el icono Ver Manual de Referencia en la carpeta EPSON. Haga doble clic en el icono para abrir el manual.

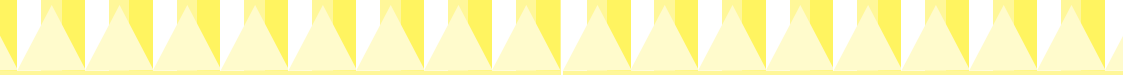

3. Haga clic en Continuor en la pantalla inicial y aparecerá el cuadro de diálogo Instalador.

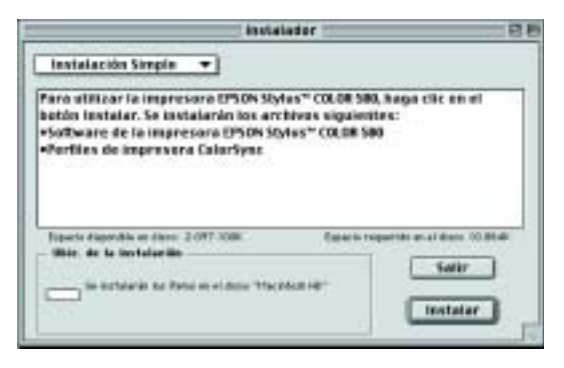

- 4. Para instalar el software de impresora que se incluye en el CD-ROM asegúrese de que en el cuadro Ubicación de la instalación aparece la unidad correcta y después haga clic en Instalar.
- 5. Cuando aparezca un mensaje informándole de que la instalación se ha completado, haga clic en Reiniciar para reiniciar su ordenador.

#### Selección de la impresora en Selector y acceso al programa de Instalación

Cuando haya instalado el software de impresora en su Macintosh, abra el Selector y seleccione su impresora. Siempre que vaya a utilizar una impresora por primera vez o que quiera cambiar de impresora tiene que seleccionarla antes. El Macintosh imprimirá utilizando la última impresora seleccionada. Una vez seleccionada la impresora, debe entrar en el programa de Instalación, que le dará instrucciones sobre el proceso de configuración de la impresora. Siga los pasos que se indican a continuación para seleccionar su impresora en el Selector y entrar en el programa de Instalación.

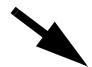

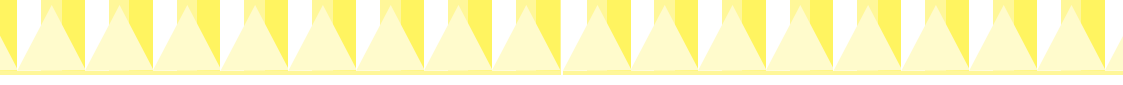

1. Seleccione Selector del menú Apple, y luego el icono de impresora y el puerto al que está conectada.

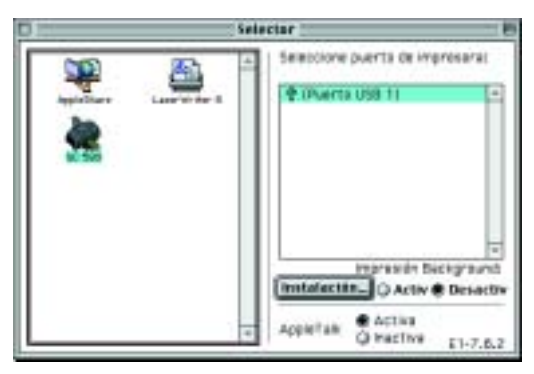

2. Seleccione el botón radial Impresión Background para activar o desactivar la impresión en segundo plano.

Cuando la impresión en segundo plano esté activada, puede utilizar el Macintosh mientras esté preparando el documento para la impresión. Si quiere utilizar la utilidad EPSON Status Monitor3 para controlar los trabajos de impresión, debe activar la función de Impresión Background.

- 3. Cierre el Selector.
- 4. Asegúrese de que el CD del software de impresora está en la unidad de CD-ROM y haga doble clic en el icono EPSetup for SC580 en la ventana EPSON para abrir el programa de Instalación.
- 5. El programa de Instalación le proporciona información sobre el proceso de instalación, incluyendo la colocación de los cartuchos de tinta. Siga las instrucciones en pantalla para instalar su impresora.

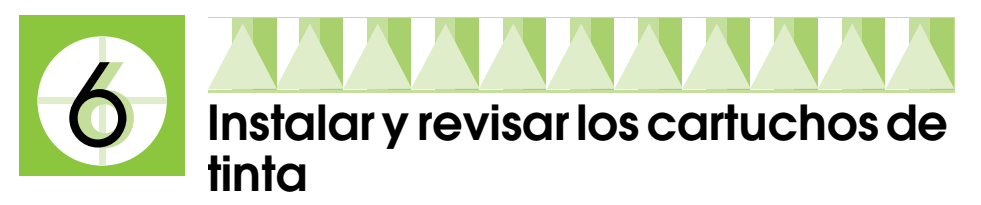

Una vez completada la instalación del software de impresora, el programa de Instalación le dará instrucciones sobre cómo colocar los cartuchos de tinta. Siga las instrucciones en pantalla. Cuando aparezca un mensaje en pantalla indicándole que la instalación del cartucho de tinta se ha completado, haga clic en Aceptor y pase al apartado 7.

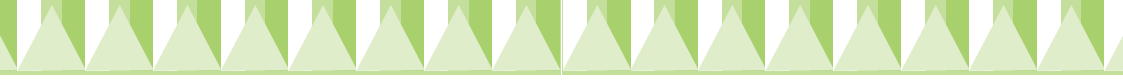

#### Nota:

- En el caso de los usuarios de Windows, una vez finalizado el proceso de instalación aparecerá un icono de acceso directo con el dibujo de una impresora en la barra de tareas. Para más detalles sobre cómo utilizar este icono, consulte el apartado "Opciones de control" en el Manual de Referencia On-line.
- En el caso de los usuarios de Windows, si no puede instalar los cartuchos de tinta utilizando el programa de Instalación, utilice el EPSON Status Monitor3 para instalarlos. Para acceder al EPSON Status Monitor3, haga clic con el botón derecho en el acceso directo de la impresora en la barra de tareas y después haga clic en EPSON Stylus COLOR 580. Finalmente haga clic en el botón Cómo.

En el caso de los usuarios de Macintosh, si no ha instalado los cartuchos de tinta según lo descrito en el apartado 5 o si no ha podido instalarlos, entre en la utilidad de Instalación del CD-ROM del software de impresora. Para seleccionar su impresora en el Selector y acceder al programa de Instalación, siga el paso 4 del apartado 5.

# Instalar de los cartuchos de tinta

Tenga en cuenta los siguientes puntos cuando coloque los cartuchos de tinta.

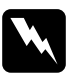

#### Advertencia:

Los cartuchos de tinta son unidades herméticas. Si lo utiliza normalmente, la tinta no se saldrá del cartucho. Si se mancha las manos de tinta, láveselas con abundante agua y jabón. Si le entra tinta en los ojos, láveselos inmediatamente con agua.

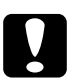

#### Precaución:

- Antes de colocar el cartucho de tinta, quite el adhesivo de color amarillo; si no lo hace, el cartucho quedará dañado de forma permanente.
- No despegue la parte azul del adhesivo del cartucho; de lo contrario, el cabezal de impresión podría atascarse imposibilitando la impresión.
- No despegue el adhesivo de la parte inferior del cartucho, ya que podrían producirse pérdidas de tinta.
- Una vez colocado el cartucho de tinta, no vuelva a abrir las abrazaderas hasta que tenga que cambiarlo; de lo contrario podría inutilizarlos.
- □ No desplace el cabezal de impresión con la mano, ya que podría estropear la impresora.

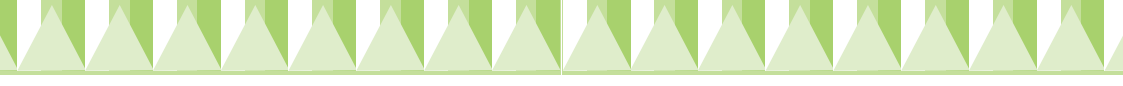

#### Nota:

- □ No abra los paquetes de cartuchos hasta el momento de instalarlos, ya que la tinta podría secarse.
- Coloque los dos cartuchos de tinta; si no, la impresora no funcionará.

## Revisar de la impresora

Para garantizar una buena calidad de impresión, le recomendamos que compruebe los inyectores y alinee el cabezal de impresión después de colocar los cartuchos. Si el programa de Instalación ya ha finalizado, use las utilidades de Test de inyectores y Alineación de cabezales. En el caso de los usuarios de Windows, para acceder a las utilidades debe hacer clic en la ficha Utilidad del software de impresora, y después hacer clic en el botón de la utilidades haciendo clic en el botón del icono 🔝 Utilidad en el cuadro de diálogo Imprimir o Configurar página.

#### Nota:

Los usuarios de Windows también pueden acceder a las utilidades Test de inyectores y Alineación de cabezales haciendo clic con el botón derecho en el acceso directo de la impresora y seleccionando la utilidad correspondiente del menú de acceso directo de la barra de tareas y eligiendo la utilidad adecuada del menú que aparece.

#### Test de inyectores

La impresora imprimirá una página de prueba que le permitirá comprobar que no haya ningún inyector atascado.

Estos son algunos ejemplos de pruebas de impresión.

Prueba correcta

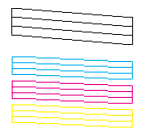

Debe limpiar el cabezal de impresión

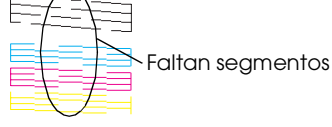

#### Alineación de cabezales

La impresora imprimirá una página de prueba que le permitirá comprobar que los cabezales estén bien alineados.

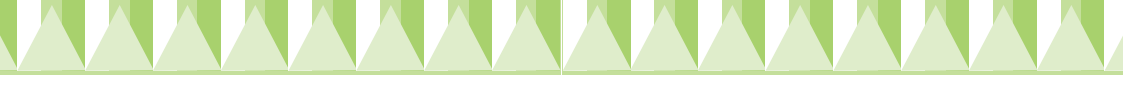

Estos son algunos ejemplos de pruebas de impresión.

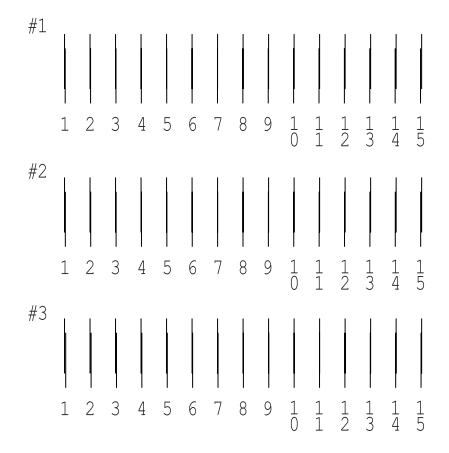

De los distintos ejemplos de página de impresión, seleccione la línea vertical mejor alineada. Luego busque el número de línea en la lista desplegable del cuadro de diálogo Alineación de cabezales y haga clic en Finolizor para que se aplique la nueva configuración.

#### Nota:

Si no encuentra ninguna línea que esté alineada correctamente, seleccione la que más correcta esté y haga clic en Recalibrar. La prueba de alineación se volverá a imprimir.

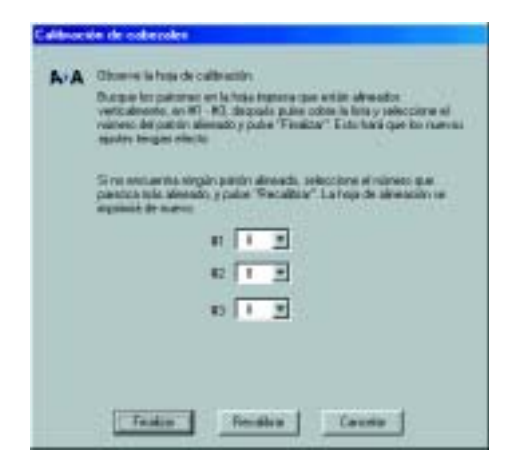

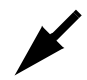

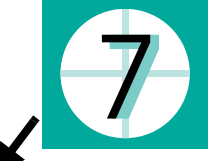

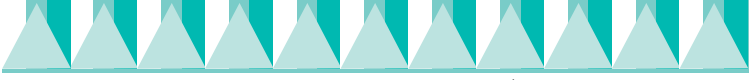

# Imprimir su primera página

Cuando haya comprobado que la impresora funciona correctamente, ya puede imprimir la primera página. Para familiarizarse con el nuevo software de impresora, le recomendamos que imprima uno de los archivos de muestra suministrado. Para ello siga las intrucciones que encontrará en este apartado.

Si prefiere imprimir un documento suyo, ábralo en la aplicación correspondiente y siga las intrucciones del apartado que aparece a continuación a partir del paso 4, realizando los cambios necesarios.

#### Nota:

- Consulte el manual del programa para más detalles sobre el uso de la aplicación.
- Dependiendo del tipo de documento que esté imprimiendo y del tipo de papel que utilice, quizá tenga que realizar configuraciones distintas de las descritas en este apartado.

# Para los usuarios de Windows

Siga estos pasos para imprimir un archivo de muestra.

#### Nota:

Si surge algún problema durante la impresión, puede recurrir al soporte técnico de EPSON en la página web del servicio técnico. Puede acceder a él a través de la utilidad EPSON Status Monitor3 o del controlador de impresora. Para más detalles, consulte el apartado "Solución de problemas" en el Manual de referencia On-line.

- 1. Asegúrese de que la impresora está cargada con papel A4.
- 2. Inserte el CD del software de impresora en la unidad de CD-ROM. Si aparece el cuadro de diálogo Instalador, haga clic en 📧 Salir.
- 3. Haga doble clic en el icono Mi PC y después haga clic con el botón derecho en el icono de la unidad de CD-ROM y clic en Abrir en el menú que aparece. Haga doble clic en el archivo sample.bmp para abrirlo.

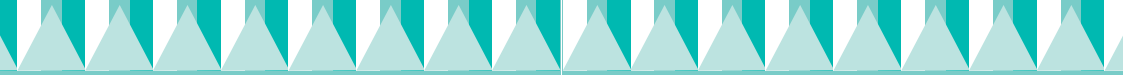

4. Para cambiar las configuraciones del controlador de impresora, haga clic en Imprimir o Configurar impresión en el menú Archivo. Se abrirá un cuadro de diálogo similar al que aparece más abajo (este ejemplo es de Word).

| Inpress<br>Inpress<br>Number Information (1970)                                                                                                    | T Prosectadore                  |
|----------------------------------------------------------------------------------------------------|---------------------------------|
| Entali Ingeniss professivata Lini<br>Tpar EPSOV Saka COLDP Sat<br>Ubscaliv EPUIIT<br>Communic                                                                                                    | E (spers au action              |
| taternals de Ingensión<br><sup>10</sup> Estas<br><sup>10</sup> Contra de Contra de Contr | Capiter<br>Notaven de gapter: 1 |
|                                                                                                    | Aceta Carcela                   |

5. Asegúrese de que se ha seleccionado la impresora EPSON Stylus COLOR 580 y haga clic en Impresora, Configuración, Opciones, o Propiedades. Es posible que tenga que hacer clic en varios de estos botones. Aparecerá la ventana del software de la impresora.

| Paced Pagel   La                                                  | nonsen Uniteden (<br>Top Papel<br>Sentrome<br>Cale<br>F Cylor<br>Mady |
|-------------------------------------------------------------------|-----------------------------------------------------------------------|
|                                                                   | Caldel - J- Nieto                                                     |
| Nomdi<br>Ajette Edor<br>Erimlazado : Actie.<br>Ada'Asbacidad : Ac | House in Tata<br>Heges<br>TET3                                        |
| EPSON                                                             | Acesta Cacoda Aputa                                                   |

6. Haga clic en la ficha Principal y en cualquier punto del cuadro Tipo papel y después seleccione la opción Papel normal.

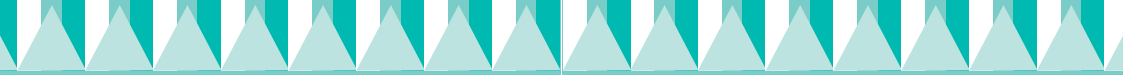

#### Nota:

El software de impresora le permite elegir entre una amplia variedad de configuraciones para obtener los mejores resultados. Consulte el Manual de Referencia On-line si desea más información.

7. Haga clic en Cerror, Imprimir o Aceptor para imprimir. Es posible que tenga que hacer clic en varios de estos botones.

Cuando la impresión esté en marcha, aparecerá el contador de avance de EPSON que le informará de la evolución de la impresión y el estado de su impresora.

El proceso de instalación de la impresora ha finalizado. Consulte el *Manual de uso diario* para más información sobre el funcionamiento normal de la impresora. Consulte el *Manual de Referencia* suministrado con el software de impresora para más detalles sobre las configuraciones de la impresora, la impresión en papel especial y la solución de problemas.

# Para los usuarios de Macintosh

Siga los pasos que se indican a continuación para imprimir un archivo de muestra.

#### Nota:

Se puede acceder a la web de soporte técnico de EPSON desde el CD-ROM del software de impresora. Introduzca el CD en la unidad de CD-ROM y haga doble clic en el icono de la sitio web del servicio técnico en la ventana de EPSON.

- 1. Asegúrese de que la impresora está cargada con papel A4.
- 2. Inserte el CD del software de impresora en la unidad de CD-ROM.
- 3. Haga doble clic en la carpeta EPSON y depués en el fichero Léame primero.
- 4. Haga clic en Configurar página en el menú Archivo. Aparecerá el siguiente cuadro de diálogo.

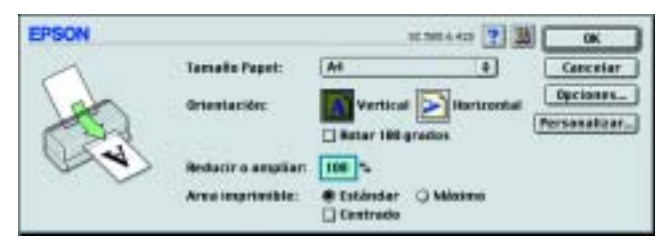

- 5. Seleccione el tamaño de papel con el que va a cargar la impresora de la lista de tamaño del papel.
- 6. Seleccione 🔝 Vertical en el apartado de Orientación.

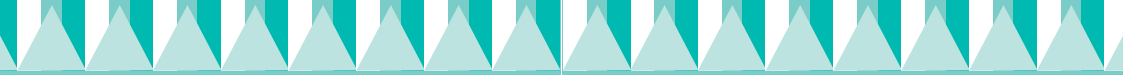

7. Una vez realizadas las configuraciones, haga clic en ACeptor para cerrar el cuadro de diálogo Configurar página.

#### Nota:

No puede imprimir desde el cuadro de diálogo Configurar página. Sólo puede imprimir desde el cuadro de diálogo Imprimir.

8. Haga clic en Imprimir en el menú Archivo. Aparecerá el cuadro de diálogo Imprimir.

| EPSON                        |                         |                                     | 2 1 | 161                | (imprime |
|------------------------------|-------------------------|-------------------------------------|-----|--------------------|----------|
| At Normal Calibration (750%) | Capital<br>Páginas:     | e Todo                              |     | ]                  | Cancelar |
|                              | Tipe papel:<br>Moda     | Papel correct 2                     |     |                    |          |
|                              | Arten Official Official | Aatamittes PhotoExhance Predefields |     | Calified an Raysto |          |

- 9. Seleccione Papel normal de la lista Tipo papel.
- 10. Seleccione la opción Color para la Tinta.
- 11. Seleccione Automático como Modo predeterminado. Esto permitirá al software de impresora optimizar otras configuraciones en función de las opciones de Tipo papel y Tinta que haya seleccionado.
- 12. Haga clic en Imprimir para empezar a imprimir.

Cuando la impresión esté en marcha, aparecerá el contador de avance de EPSON que le informará de la evolución de la impresión y el estado de su impresora.

El proceso de instalación de la impresora ha finalizado. Consulte el *Manual de uso diario* para más información sobre el funcionamiento normal de la impresora. Consulte el *Manual de Referencia* suministrado con el software de impresora para más detalles sobre las configuraciones de la impresora, la impresión en papel especial y la solución de problemas.